Adviska

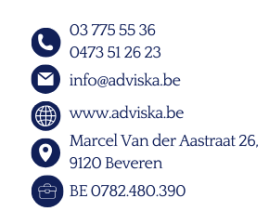

## Handleiding online volmachten bevestigen

- Ga naar de volgende website: <u>Beheer van de mandaten CSAM.be</u> of klik hier op deze blauwe link
- 1. Klik op 'Beheer mijn fiscale mandaten':

## **FISCALE MANDATEN**

Aangiften personenbelasting indienen (PB, BNI) (via Tax-on-web), myminfin, Biztax, Intervat ...

Beheer mijn fiscale mandaten 🔒

2. Daarna kies je voor aanmelden via 'itsme' OF aanmelden met ID en kaartlezer:

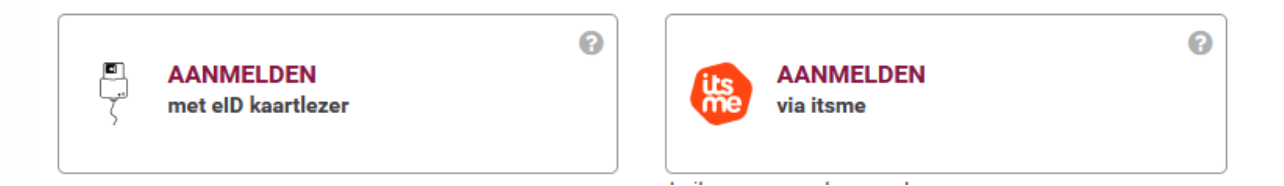

3. Scroll verder naar 'Mandaten die ik moet ondertekenen' en klik op 'de mandaten in afwachting van ondertekening', dat zal er 1 zijn.

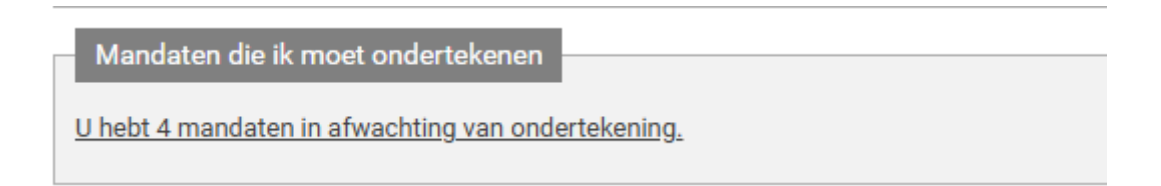

4. Scroll naar onder en rechts klik je op de paarse knop 'bekijken'

| Datum Activatie | Datum Stopzetting | Gewijzigd door | Tussenpersoon | Mandaat status         |          |
|-----------------|-------------------|----------------|---------------|------------------------|----------|
|                 |                   | Mandaatnemer   |               | Wacht op ondertekening | Bekijken |
|                 |                   | Mandaatnemer   |               | Wacht op ondertekening | Bekijken |

5. Klik vervolgens op de paarse knop 'ondertekenen'

| Datum                              | Gebeurtenis                       |
|------------------------------------|-----------------------------------|
| 05/09/2022                         | Aangemaakt door Cardon & Partners |
| 05/09/2022                         | Startdatum in de toekomst         |
| Ondertekenen Stopzetten Uitbreiden |                                   |
| 1                                  |                                   |

6. Scroll naar onder en links 'Vink' je de voorwaarden aan en klik op de paarse knop 'ondertekenen'. Daarna volgt een bevestiging 'het mandaat is nu getekend' en een groen  $\checkmark$ 

| Ik heb de voorwaarden gelezen en ga ermee akkoord |              |  |  |  |  |
|---------------------------------------------------|--------------|--|--|--|--|
| <u>Terug</u>                                      | Ondertekenen |  |  |  |  |

7. Afmelden en herhaal stap 1 tot 6 voor alle leden van het gezin die klant wensen te worden van Adviska.

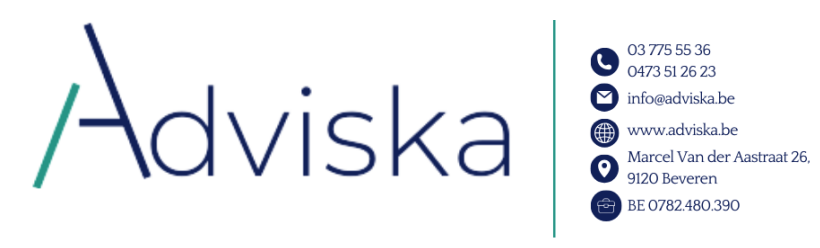

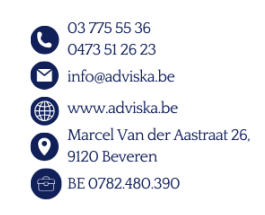